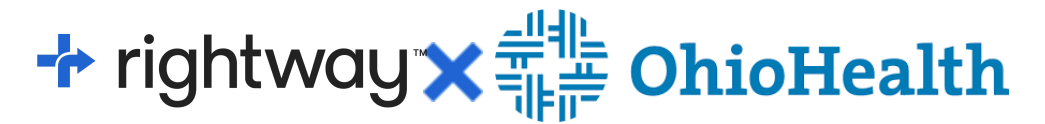

### **Rightway Registration Options and Instructions**

This document outlines how to register your Rightway account (pages 1-3) and complete your health profile by November 30<sup>th</sup>, 2023 to earn the \$30 per pay period wellness credit on 2024 medical plan premiums (pages 4-5).

#### **Registration Option 1**

Associates enrolled in the OhioHealthy Plan (HDHP, PPO, or PPO Assist) will receive a registration email from Rightway and can register through this option. This is the quickest registration option. Look for the subject line: (EXTERNAL] **It's time to activate your Rightway account.** Although this appears as an external email, you should trust that it's safe to click the link to register and complete the Rightway Health Profile.

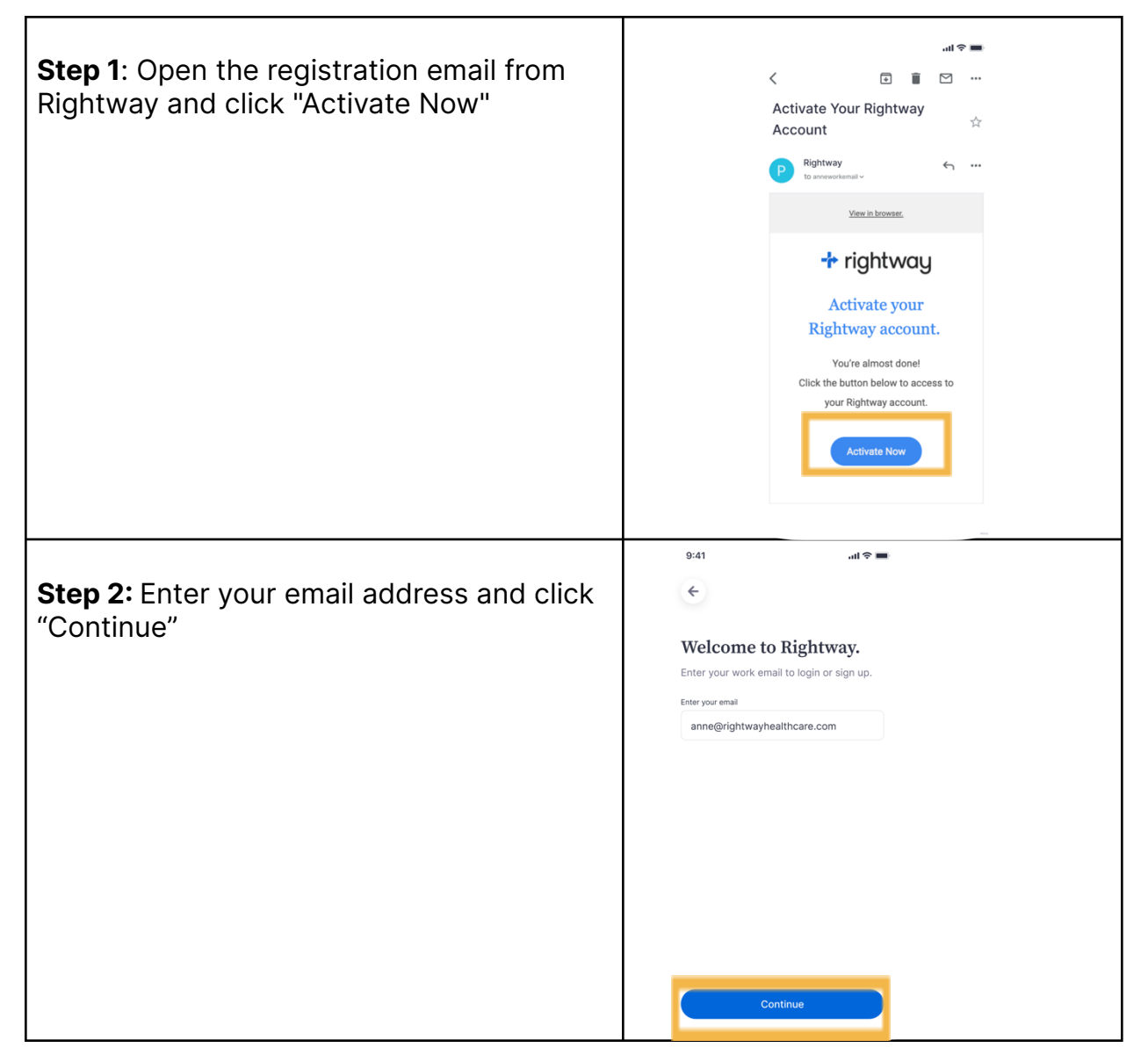

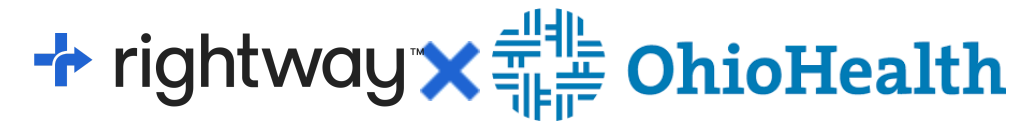

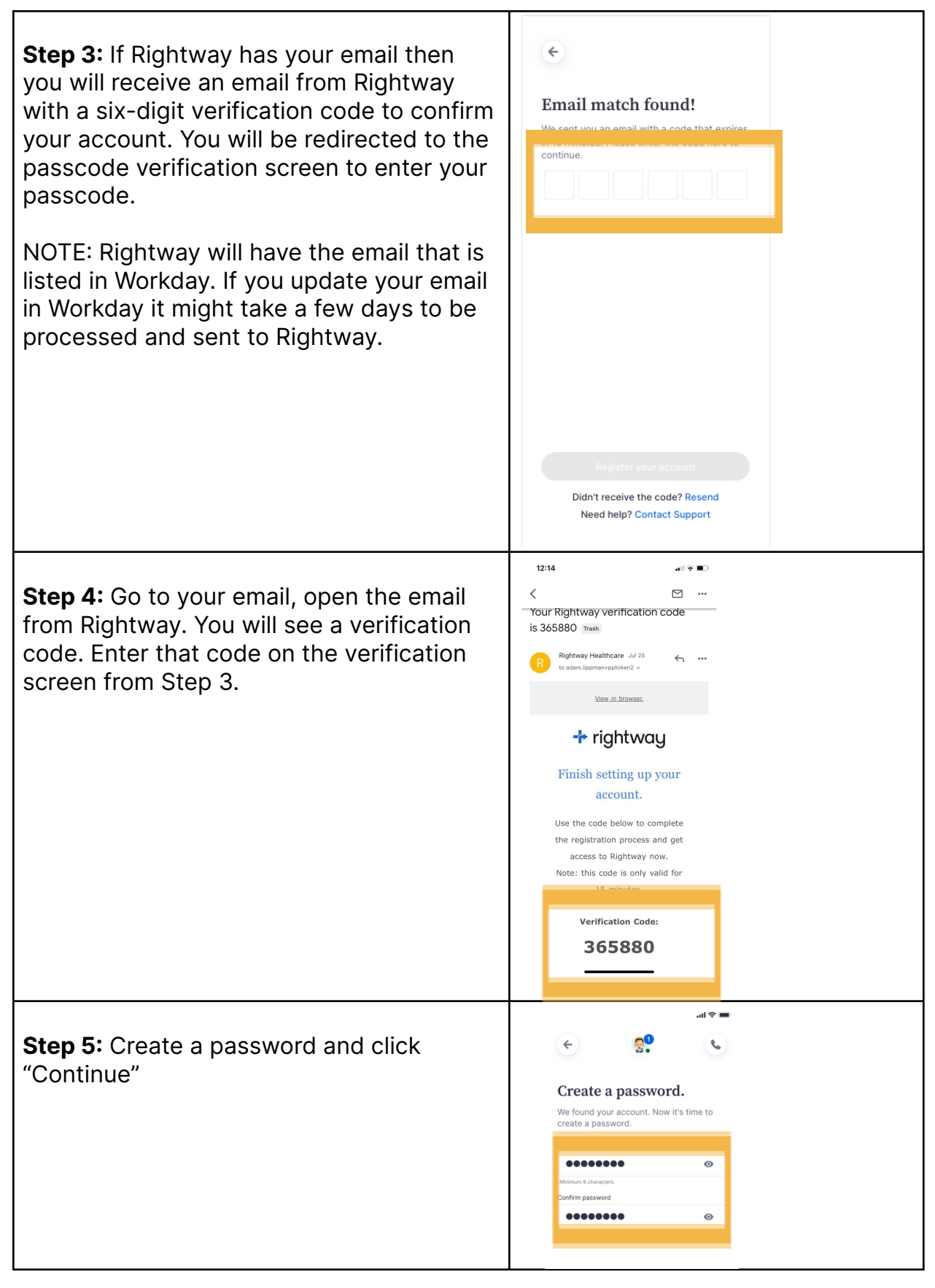

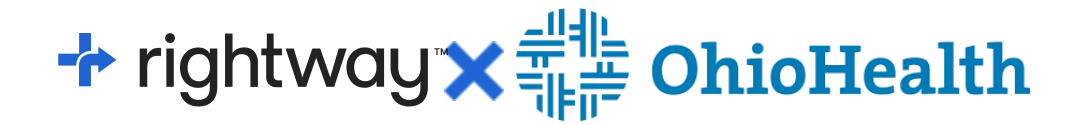

#### **Registration Option 2**

All OhioHealth associates and dependents can register this way. There are two flows for this registration option depending on if Rightway has your email address on file (labeled a and b below). Rightway will have the email address listed in Workday. You can always change your email once you register your account.

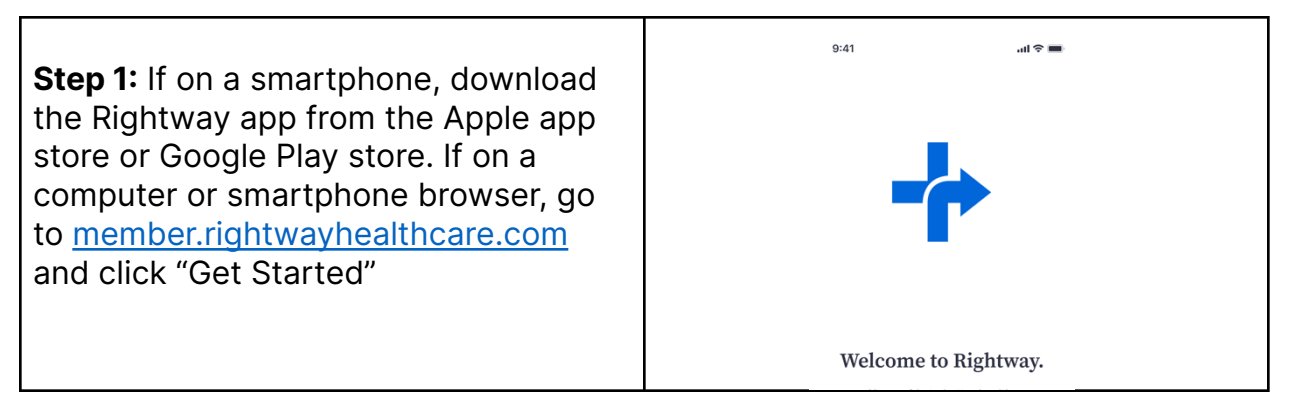

# ✤ rightway ★ # OhioHealth

| <b>Step 2:</b> Enter your email address and click "Continue"                                                                                                    | 9:41       Image: The set of the set of the se |
|----------------------------------------------------------------------------------------------------|----------------------------------------------------------------------------------------------------|
| <b>Step 3a:</b> If Rightway has your email<br>then you will receive an email from<br>Rightway with a six-digit verification<br>code to confirm your account. You will<br>be redirected to the passcode<br>verification screen to enter your<br>passcode. | Email match found!         We sent you an email with a code that expires         continue.                                                                                                    |
| NOTE: Rightway will have the email<br>that is listed in Workday. If you update<br>your email in Workday it might take a<br>few days to be processed and sent to<br>Rightway.                                                                             | Register your account<br>Didn't receive the code? Resend<br>Need help? Contact Support                                                                                                    |

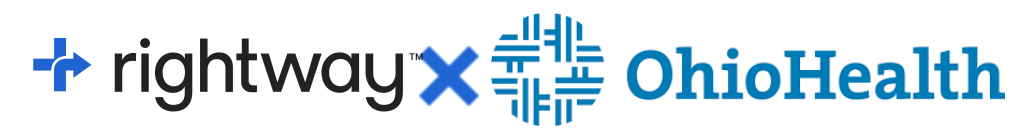

| <b>Step 4a:</b> Go to your email, open the<br>email from Rightway. You will see a<br>verification code. Enter that code on<br>the verification screen from Step 3.                                                                                                    | 12:14       Image: Control of the second second seco                                                                                                    |
|----------------------------------------------------------------------------------------------------|----------------------------------------------------------------------------------------------------|
| <b>Step 5a:</b> Create a password and click<br>"Continue"                                                                                                    |                                                                                                    |
| <b>Step 3b:</b> If Rightway doesn't have your<br>email, you will need to enter your first<br>name, last name, and date of birth and<br>click "Continue". If your information<br>doesn't match, you will be prompted to<br>reach out for personal help from the<br>Rightway support team. | search<br>• Search<br>• Search<br>• Search<br>• Search<br>• Search<br>• Charge Email<br>H your email is correct, you can try<br>sharing more information below to<br>confirm your eligibility.<br>• For Name<br>Anne<br>• Charge Email<br>H your email scorrect, you can try<br>sharing more information below to<br>confirm your eligibility.<br>• Ent Name<br>• Rickersey<br>• Other Hum<br>• Other Hum<br>• O |

# ✤ rightway ★ # OhioHealth

| <b>Step 4b:</b> Enter the last 4 digits of your social security number and click "Continue"                                   | The last 4 digits of SSN.<br>To verify your eligibility, enter the last 4 digits of your Social Security number.                                       |
|----------------------------------------------------------------------------------------------------|----------------------------------------------------------------------------------------------------|
|                                                                                                    | Continue           1         2         3           4         5         6           944         5         6           7         8         9           0 |
| <b>Step 5b:</b> Enter your email address and click "Continue". You will be redirect to a screen to enter a verification code. | Continue                                                                                                    |

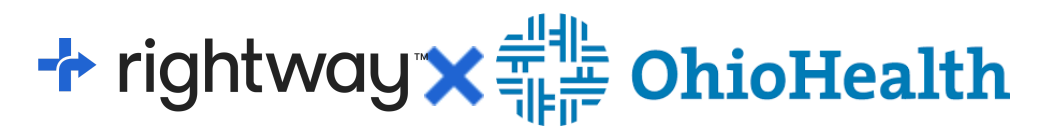

| <b>Step 6b:</b> Go to your email, open the email from Rightway. You will see a verification code. Enter that code on the verification screen from Step 5b. | 12:14       Image: Comparison of the second second s |
|----------------------------------------------------------------------------------------------------|----------------------------------------------------------------------------------------------------|
| <b>Step 7b:</b> Create a password and click<br>"Continue"                                                                                                  | Let up up up up up up up up up up up up up                                                                                                    |

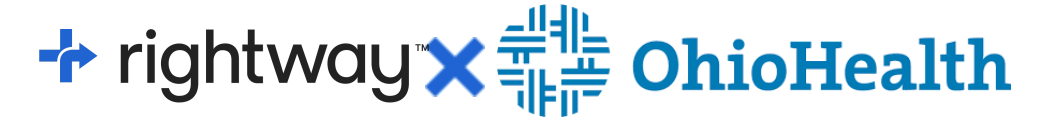

#### **Completing health profile**

Register with Rightway and complete a Health Profile by **November 30**, **2023** to earn the 2023 credit amount of \$30 per pay/\$780 per year on your OhioHealthy Plan 2024 premium.

There are two flows to complete your health profile (labeled a and b below).

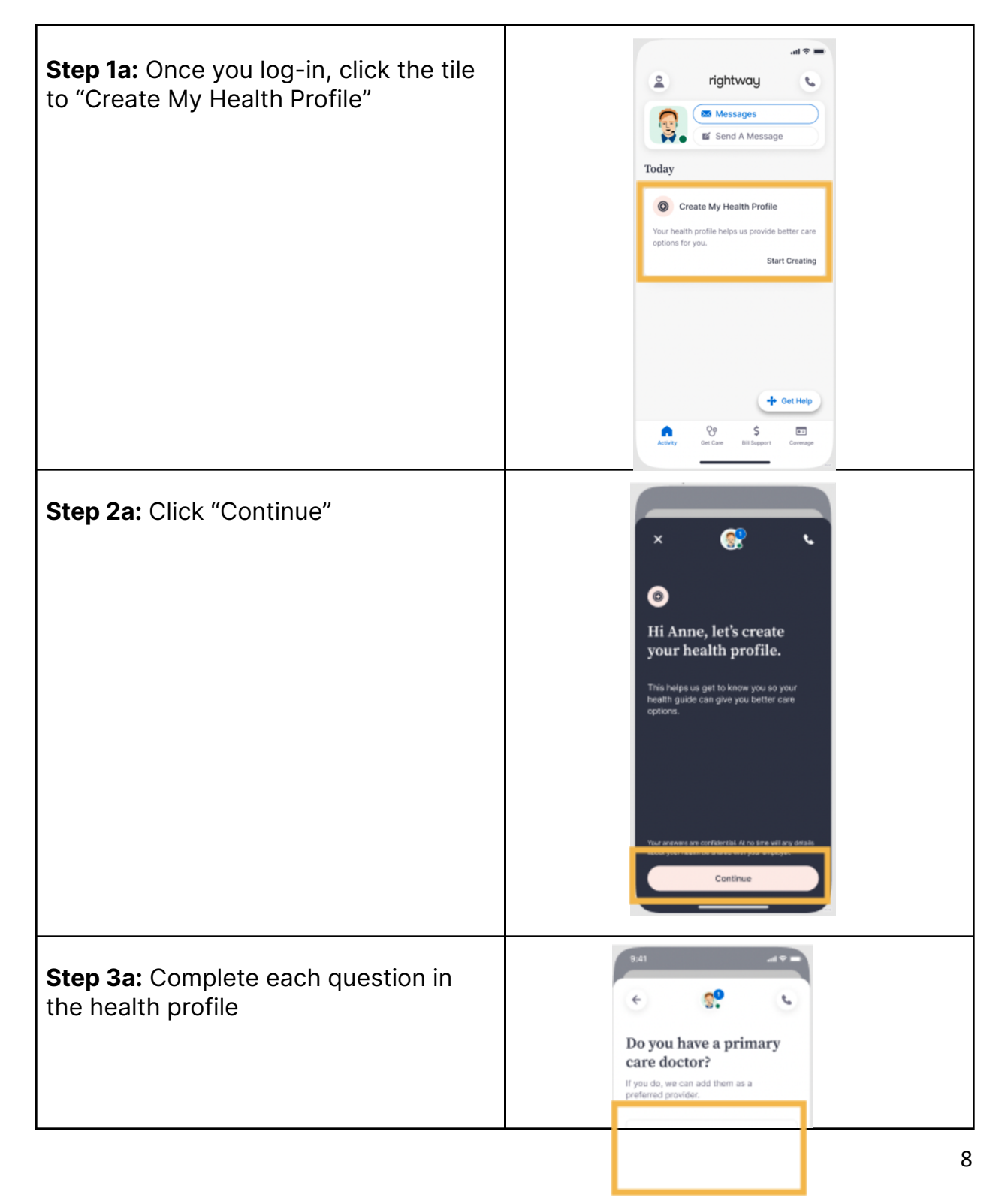

# ✤ rightway ★ # OhioHealth

| <b>Step 1b:</b> Go to settings by clicking the icon on the top left | Inghtway     Inghtway                                                                                                    |
|---------------------------------------------------------------------|----------------------------------------------------------------------------------------------------|
| <b>Step 2b:</b> Click "Create My Health<br>Profile"                 | Image your profile information and set up preferences     Image your profile information and set up preferences     Image your profile information and set up preferences     Image your profile information and set up preferences     Image your profile information and set up preferences     Image your profile information and set up preferences     Image your profile information and set up preferences     Image your profile information and set up preferences     Image your profile information preferences     Image your preferences     Image your preferences |
| Step 3b: Click "Continue"                                           | Exclaratel Arossnewland market                                                                                                    |

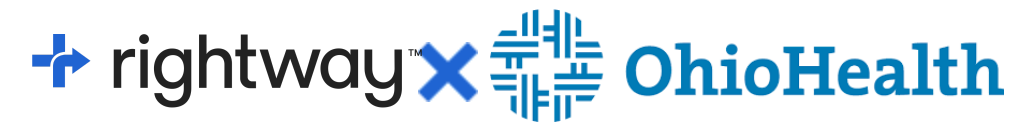

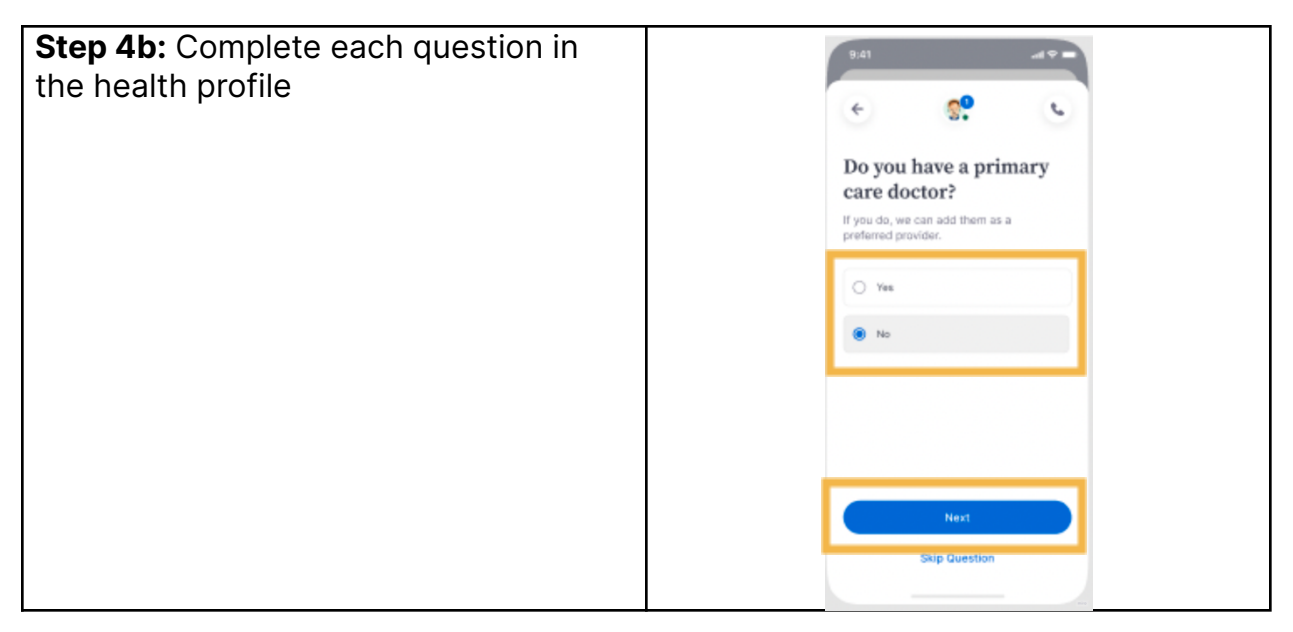